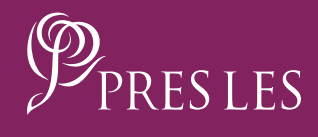

# How TO RECRUIT A FOREIGN CONSULTANT ON THE PRES LES APP

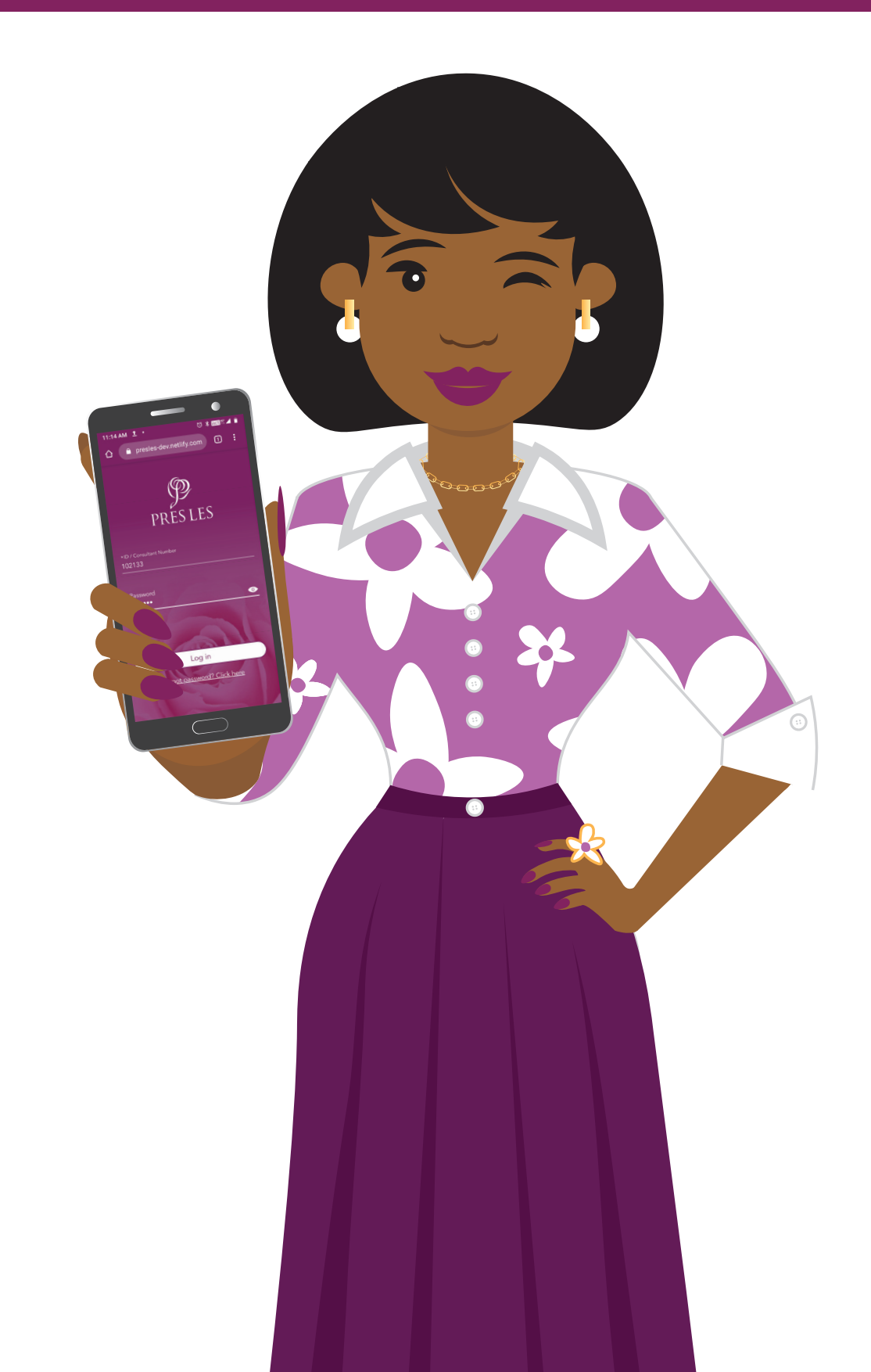

**Step 1:** Tap the Pres Les App on your home screen.

# **Step 2:** Tap the "Add Recruit" tab in the App.

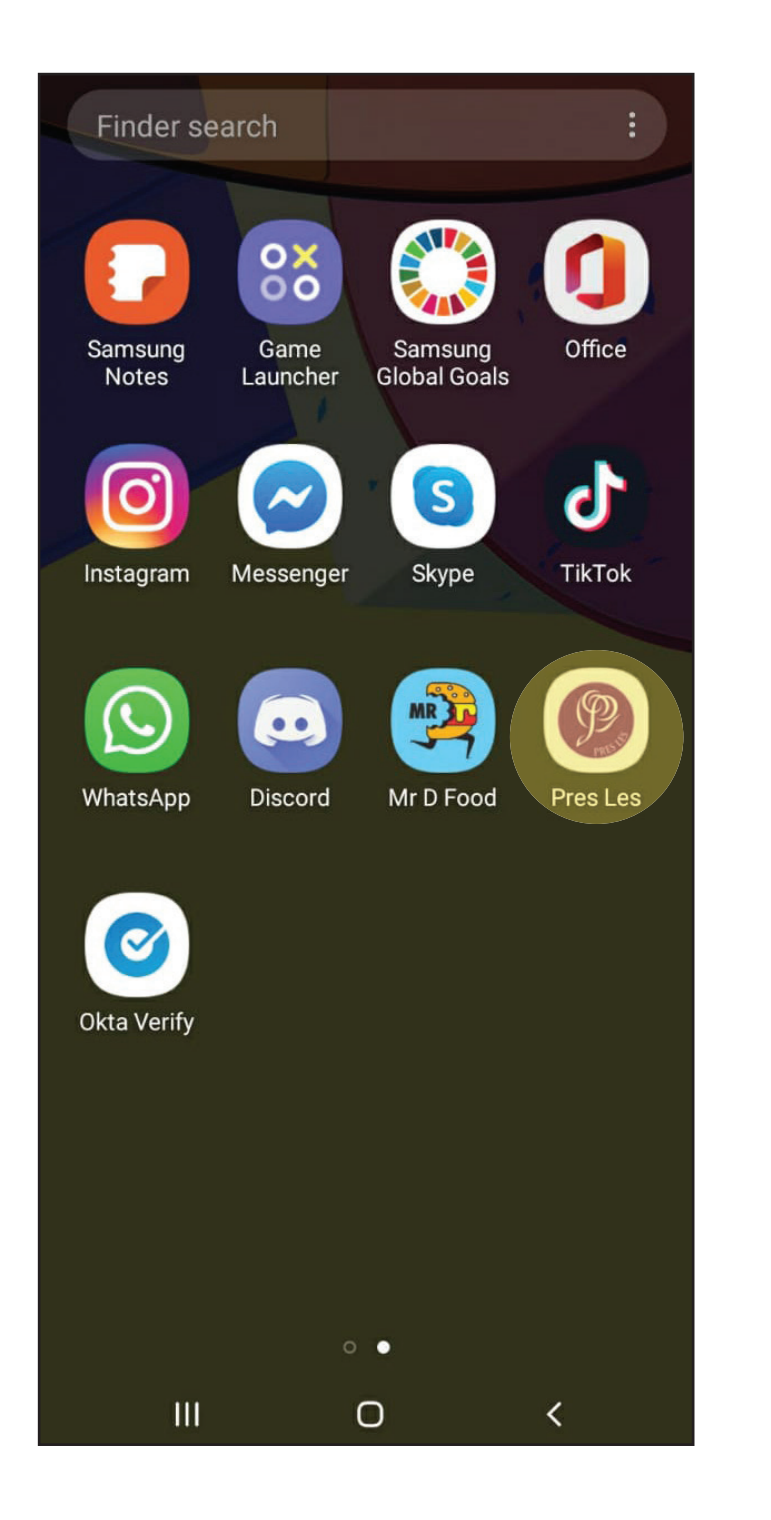

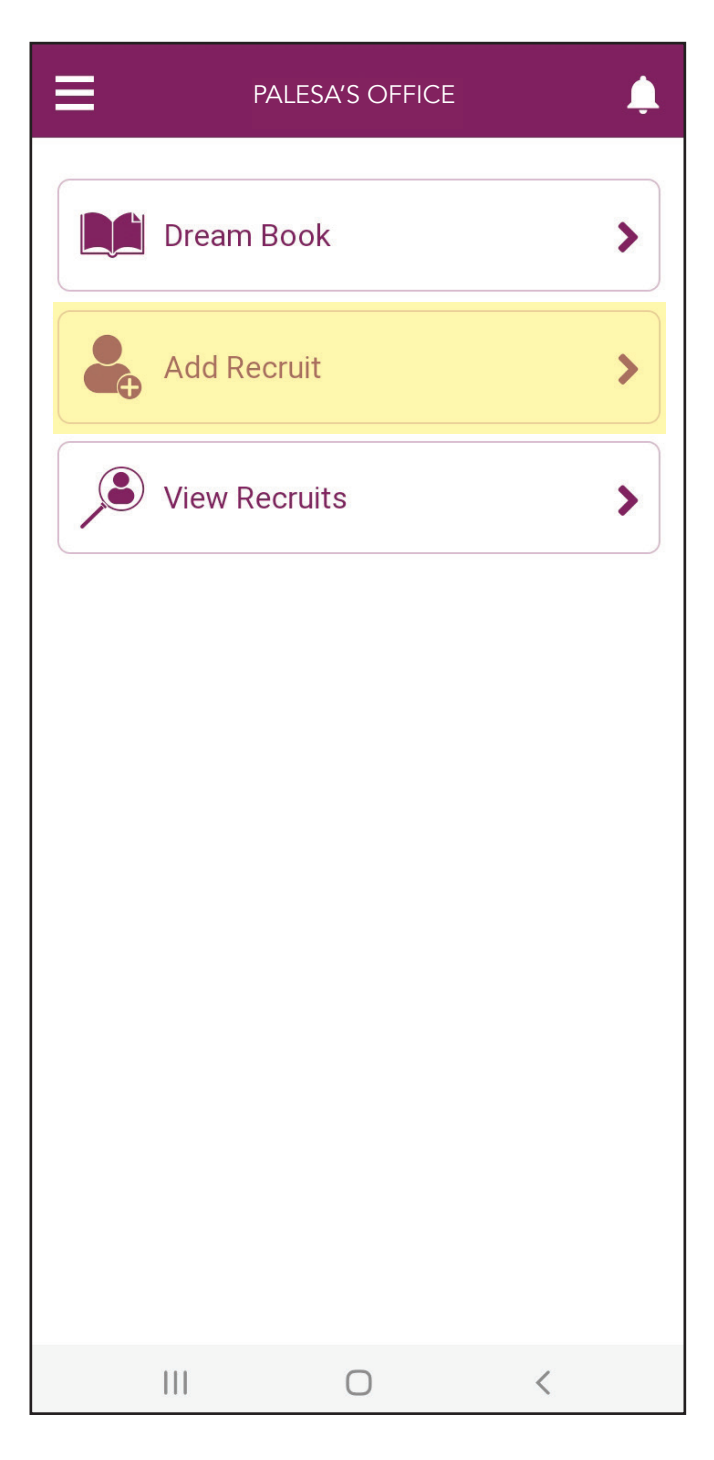

# How to recruit a Foreign Consultant on The Pres Les App

# **Step 3:** Tap the "Personal Information" tab to begin the process.

# **Step 4:** Tap the arrow on the "Title" line.

| ADD RECRUIT                                                   | ADD RECRUIT                                   |
|---------------------------------------------------------------|-----------------------------------------------|
| Please complete the steps below to register your new Recruit. | 1 Personal Information                        |
| 1 Personal Information                                        | Please complete the below:                    |
| 2 Home Address                                                | *Title                                        |
| 3 Banking Details                                             | Choose your title                             |
| 4 Registration Fee                                            | Country of ID/Passport                        |
| 5 Terms and Conditions                                        | ID/Passport Number<br>As per your ID/Passport |
|                                                               | Gender<br>Choose vour gender                  |
| SUBMIT                                                        | SUBMIT                                        |
|                                                               |                                               |
|                                                               |                                               |
|                                                               |                                               |

### Step 5:

Select your Recruit's title from the drop-down options, e.g. Miss.

#### Step 6:

Tap the arrow on the "Country of ID/Passport" line.

| ADD RECRUIT                    | ADD RECRUIT                                   |  |  |
|--------------------------------|-----------------------------------------------|--|--|
| 1 Personal Information         | 1 Personal Information                        |  |  |
| Please complete the below:     | Please complete the below:                    |  |  |
| *Titlo<br>Mrs<br>Ms            | *Title<br>Miss<br>Choose your title           |  |  |
| Miss<br>Mr                     | *Country of ID/Passport                       |  |  |
| Reverend                       | ID/Passport Number<br>As per your ID/Passport |  |  |
| Gender -<br>Choose your gender | Gender                                        |  |  |
| SUBMIT                         | SUBMIT                                        |  |  |
|                                |                                               |  |  |
|                                |                                               |  |  |
|                                |                                               |  |  |

#### Step 7:

Select your Recruit's country from the drop-down options, e.g. Namibia.

#### Step 8:

Enter your Recruit's ID/Passport number.

| ADD RECRUIT                            | =             |
|----------------------------------------|---------------|
| 1 Personal Information                 |               |
| Please complete the below:             | PI            |
| *Title<br>Miss 	▼<br>Choose your title | *T<br>M<br>Ch |
| South Africa                           | *C<br>Na      |
| Namibia                                | Ch            |
| Botswana                               |               |
| Mala Zimbabwe                          | As            |
| Lesotho                                | G             |
| SUBMIT                                 |               |
|                                        |               |
|                                        |               |
|                                        |               |

| ≡                                            | ADD RECRUIT | Ļ |
|----------------------------------------------|-------------|---|
| 1 Personal Ir                                | formation   |   |
| Please complete the                          | e below:    |   |
| *Title<br>Miss                               |             | • |
| Choose your title<br>*Country of ID/Passport |             |   |
| Namibia<br>Choose country of issue           |             | • |
| ID/Passport Numl<br>As per your ID/Passport  | ber         |   |
| Gender                                       |             | ~ |
| Choose your gender                           | SUBMIT      |   |
|                                              |             |   |
|                                              |             |   |
| III                                          | 0           | < |

### How TO RECRUIT A FOREIGN CONSULTANT ON THE PRES LES APP

# **Step 9:** Tap the arrow on the "Gender" line.

### Step 10:

Select your Recruit's gender from the drop-down options, e.g. Female.

| ADD RECRUIT                                                   | ADD RECRUIT                                                     |
|---------------------------------------------------------------|-----------------------------------------------------------------|
| 1 Personal Information                                        | 1 Personal Information                                          |
| Please complete the below:                                    | Please complete the below:                                      |
| *Title<br>Miss<br>Choose your title                           | *Title<br>Miss<br>Choose your title                             |
| *Country of ID/Passport<br>Namibia                            | *Country of ID/Passport<br>Namibia ▼<br>Choose country of issue |
| *ID/Passport Number<br>*******0023<br>As per your ID/Passport | *ID/Passport Number<br>*******0023<br>As per your ID/Passport   |
| Gender                                                        | Female                                                          |
| Choose your gender                                            | Male                                                            |
| SUBINIT                                                       | SUBINIT                                                         |
|                                                               |                                                                 |
| III O <                                                       | III O <                                                         |

# How to recruit a Foreign Consultant on The Pres Les App

# **Step 11:** Tap the "SUBMIT" button to complete this section.

### Step 12:

Tap the paper clip button on the "Upload ID/Passport" line.

| ≡ ,                                 | ADD RECRUIT |   | Ļ |
|-------------------------------------|-------------|---|---|
| 1 Personal Info                     | ormation    |   |   |
| Please complete the k               | celow:      |   |   |
| *Title<br>Miss                      |             |   | • |
| Choose your title                   |             |   |   |
| *Country of ID/Passport<br>Namibia  |             |   | • |
| Choose country of issue             |             |   |   |
| *ID/Passport Number<br>********0023 |             |   |   |
| As per your ID/Passport             |             |   |   |
| *Gender<br>Female                   |             |   | • |
| Choose your gender                  |             |   |   |
|                                     | SUBMIT      |   |   |
|                                     |             |   |   |
|                                     |             |   |   |
|                                     |             |   |   |
|                                     |             |   |   |
| 111                                 | 0           | < |   |

|                                                  | ADD RECRUIT            | Ļ |
|--------------------------------------------------|------------------------|---|
| 1 Personal In                                    | formation              |   |
| *Upload ID/Passp<br><br>Take a photo or upload a | ort<br>n existing file | 0 |
| *Date of Birth                                   |                        |   |
| dd/mm/yyyy                                       |                        |   |
| *First Name                                      |                        |   |
|                                                  |                        |   |
| *Surname                                         |                        |   |
| Nickname                                         |                        |   |
|                                                  |                        |   |
|                                                  | NEXT                   |   |
|                                                  |                        |   |
|                                                  | Ο                      | < |

### HOW TO RECRUIT A FOREIGN CONSULTANT ON THE PRES LES APP

# Step 13:

# Step 14: Tap the "Allow" option. Tap the "Allow" option again.

|                                                        | O RECRUIT                        | <u>ب</u>       | ≡                           |
|--------------------------------------------------------|----------------------------------|----------------|-----------------------------|
| 1 Personal Inform                                      | ation                            |                | 1 Per                       |
| *Upload ID/Passport<br>Take a photo or upload an exist | ting file                        | Ø              | *Upload I<br>Take a photo o |
| *Date of Birth<br>dd/mm/yyyy                           |                                  |                | *Date of B                  |
| Allow Ch                                               | <b>rome</b> to tal<br>and record | ke<br>video? _ | *<br>*                      |
| 1 of 2                                                 | Deny                             | Allow          | 2 of 2<br>*Surname          |
|                                                        |                                  |                |                             |
| Nickname<br>—                                          |                                  |                | Nickname                    |
|                                                        |                                  |                |                             |
|                                                        |                                  |                |                             |
| III                                                    | 0                                | <              | П                           |

| ≡                             |                                            | D RECRUI |        |       | Ļ |
|-------------------------------|--------------------------------------------|----------|--------|-------|---|
| 1 Pers                        | ional Informa                              | ation    |        |       |   |
| *Upload ID<br>Take a photo or | )/Passport<br><sup>-</sup> upload an exist | ing file |        |       | 0 |
| *Date of Bi                   | rth                                        |          |        |       |   |
| dd/mm/yyyy                    | Allow <b>Ch</b><br>audio?                  | rome     | to rec | ord   | ٦ |
| 2 of 2                        |                                            |          | Deny   | Allow |   |
| *Surname                      |                                            |          |        |       |   |
| Nickname                      |                                            |          |        |       |   |
|                               |                                            |          |        |       |   |
|                               |                                            |          |        |       |   |
|                               |                                            |          |        |       |   |
|                               |                                            | 0        |        | <     |   |

### **Step 15:** Tap the "Files" icon.

|                |             | ٤     |
|----------------|-------------|-------|
| 1 Personal     | Information |       |
|                |             |       |
| *Upload ID/Pas |             | Ø     |
|                |             |       |
| *Date of Birth |             |       |
|                |             |       |
| *First Name    |             |       |
|                |             |       |
| *Surname       |             |       |
|                |             |       |
|                |             |       |
|                |             |       |
| Choose ar      | n action    |       |
|                |             |       |
| U              |             | U     |
| Camera         | Camcorder   | Files |
|                | Ο           | <     |

#### NOTE

Your Recruit will need to send you a photo of their ID/passport. Their photo should be of the front of their ID/passport with their ID/passport number, first name and surname clearly visible in order for it to be captured.

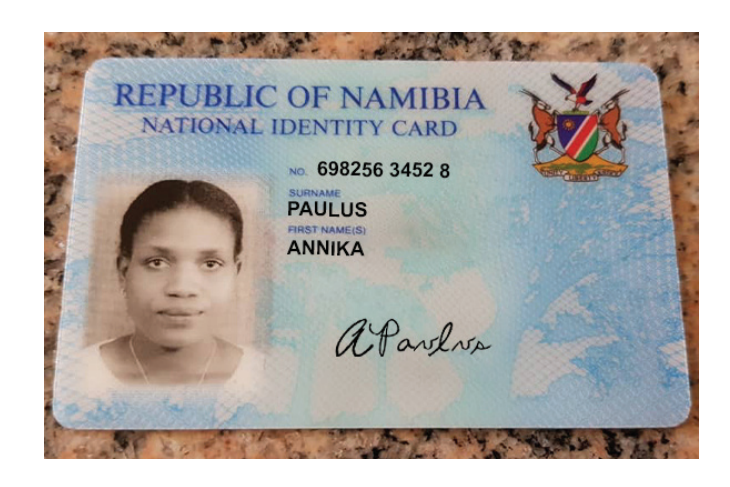

### NOTE

Tap the file to upload it.

#### Step 16:

Tap the "Date of Birth" line to insert your Recruit's date of birth. Note the dd/mm/yyyy format.

| ≡ F                      | Recent              |                       | :            |       |
|--------------------------|---------------------|-----------------------|--------------|-------|
|                          |                     |                       | Modified     | ~     |
| REFERENCE OF DESCRIPTION | 20200603_<br>12:43  | 124313.jpg<br>2,46 MB | JPG image    |       |
|                          | Screenshot<br>12:41 | 20200603-<br>257 kB   | 124159_Files | s.jpg |
|                          | 111                 | 0                     | <            |       |

| =        |             | ADD RECRUIT |   | Ļ |
|----------|-------------|-------------|---|---|
| 1        | Personal    | Information |   |   |
|          |             |             |   |   |
| *Upload  | ID/Passport |             |   |   |
| 20200    | 0603_124    | 313.јрд     | Ē | Ø |
| Upload s | uccessful!  |             |   | _ |
|          |             |             |   |   |
| *Date    | of Birth    |             |   |   |
| dd/mm/y  | /ууу        |             |   |   |
|          |             |             |   |   |
| * First  | Name        |             |   |   |
|          |             |             |   |   |
|          |             |             |   |   |
| *Surna   | ame         |             |   |   |
|          |             |             |   |   |
|          |             |             |   |   |
| Nickna   | ame         |             |   |   |
|          |             |             |   |   |
|          |             | NEXT        |   |   |
|          |             |             |   |   |
|          |             |             |   |   |
|          |             |             |   |   |
|          |             |             |   |   |
|          | 111         | 0           | < |   |

### HOW TO RECRUIT A FOREIGN CONSULTANT ON THE PRES LES APP

### Step 17:

Tap the "First Name" line to Tap the "Surname" line to insert your Recruit's name as per their ID/passport.

### Step 18:

insert your Recruit's surname as per their ID/passport.

| ≡                            | ADD RECRUIT    | Ļ |
|------------------------------|----------------|---|
| 1 Person                     | al Information |   |
| *Upload ID/Passpor           | rt             |   |
| 20200603_12                  | 24313.jpg      | 1 |
| *Date of Birth<br>02/01/1986 |                |   |
| dd/mm/yyyy                   |                |   |
| *First Name                  |                |   |
| *Surname                     |                |   |
| Nickname                     |                |   |
|                              | NEXT           |   |
|                              |                |   |
| 111                          | 0              | < |

### HOW TO RECRUIT A FOREIGN CONSULTANT ON THE PRES LES APP

#### Step 19:

Tap the "Nickname" line to insert your Recruit's nickname, if continue to the next section. they have a preferred name.

### Step 20:

Tap the "NEXT" button to

| ADD RECRUIT                                        | <b></b> | ≡                                                  | ADD RECRUIT |   | Ļ |
|----------------------------------------------------|---------|----------------------------------------------------|-------------|---|---|
| 1 Personal Information                             |         | 1 Personal                                         | Information |   |   |
| *Upload ID/Passport<br>20200603_124313.jpg         | Ē Ø     | *Upload ID/Passport<br>20200603_124                | 313.јрд     |   | 0 |
| Upload successful!<br>*Date of Birth<br>02/01/1986 |         | Upload successful!<br>*Date of Birth<br>02/01/1986 |             |   |   |
| dd/mm/yyyy<br>*First Name<br><b>Annika</b>         |         | dd/mm/yyyy<br>*First Name<br>Annika                |             |   |   |
| *Surname<br>Paulus                                 |         | *Surname<br>Paulus                                 |             |   |   |
| Nickname                                           |         | Nickname<br>Anni                                   |             |   |   |
| NEXT                                               |         |                                                    | NEXT        |   |   |
|                                                    |         |                                                    |             |   |   |
| III O                                              | <       | III                                                | 0           | < |   |

**Step 21:** Tap the arrow to choose your Recruit's country code.

#### Step 22:

Tap the flag and country code from the drop-down options, e.g. Namibia.

| ADD RECRUIT                                              | ADD RECRUIT                            |
|----------------------------------------------------------|----------------------------------------|
| 1 Personal Information                                   | 1 Personal Information                 |
|                                                          |                                        |
| ) (+27) 🔻 *Cellphone number                              | +27 ellphone number                    |
| Enter your cellphone number                              | your cellphone number                  |
| Add another contact number                               | +267                                   |
| Email address                                            | +263                                   |
| Enter an email address to receive a commission statement | +266 to receive a commission statement |
| SUBMIT                                                   | SUBMIT                                 |
|                                                          |                                        |
|                                                          |                                        |
|                                                          |                                        |
|                                                          |                                        |
|                                                          |                                        |
|                                                          |                                        |
|                                                          |                                        |
|                                                          |                                        |

#### Step 23:

Enter your Recruit's cellphone number. You can add another contact number by tapping the "Plus" icon.

#### Step 24:

Enter your Recruit's email address and tap the "SUBMIT" button.

| ADD RECRUIT                                                                                                    | ADD RECRUIT                                                                                            |
|----------------------------------------------------------------------------------------------------|----------------------------------------------------------------------------------------------------|
| 1 Personal Information                                                                                                    | 1 Personal Information                                                                                 |
| <ul> <li>*Cellphone number</li> <li>(+264) ▼ *****1685</li> <li>Enter your cellphone number</li> <li>Add another contact number</li> </ul> | *Cellphone number<br>✓ (+264) ▼ *****1685<br>Enter your cellphone number<br>Add another contact number |
| Email address<br>Enter an email address to receive a commission statement                                                                  | anniruok@gmail.com<br>Enter an email address to receive a commission statement                         |
| SUBMIT                                                                                                    | SUBMIT                                                                                                 |
|                                                                                                    |                                                                                                    |
|                                                                                                    |                                                                                                    |
|                                                                                                    |                                                                                                    |
|                                                                                                    |                                                                                                    |
|                                                                                                    |                                                                                                    |